#### **Opsætning af Autobank**

## Step 1

### Tryk på menuen **Opsætning** og **Bankopsætning**

| 🛗 Regnskab           | E Fakturering | Regninger   | 🐣 Lager       | Dokumenter   | Cpsætning                  |
|----------------------|---------------|-------------|---------------|--------------|----------------------------|
|                      |               |             |               |              | ▼                          |
| Opsætning            | i Infor       | mationer    | Abonnem       | ent          | & Administration           |
| Skærmopsætning       | Hjælpe        | taster      | Forny abonner | ment         | Firmaoplysninger           |
| Skift adgangskode    | Antal Io      | kale poster | Køb e-faktura | klip         | Registreringsinformationer |
| Sprog                |               |             | Køb opbevarin | gsabonnement | E-mailopsætning            |
| Postnumre            |               |             | Abonnementsf  | fakturalog   | Brugere / Rettigheder      |
| Lande                |               |             | E-fakturalog  |              | Enhedsadministration       |
| Nummerserier         |               |             |               |              | Opsætning af egne felter   |
| Betalingsbetingelser |               |             |               |              | Partneradgang              |
| Medarbejder          |               |             |               |              | Opret sikkerhedskopi       |
| E-mailskabeloner     |               |             |               |              | Indlæs sikkerhedskopi      |
| Udskriftstekster     |               |             |               |              | Fjern regnskab fra server  |
| Standardtekster      |               |             |               |              | Nulstil transaktioner      |
| Bankopsætning 🗡      |               |             |               |              | SAF-T ind-/udlæsning       |
|                      |               |             |               |              | Logbog                     |
|                      |               |             |               |              | Hent regnskabsdata på ny   |

## Tryk på **Opret en ny bankaftale**

| © OFINDA                       | 🛗 Regnskat      | Fakturering                 | Regninger               | 🖧 Lager  |
|--------------------------------|-----------------|-----------------------------|-------------------------|----------|
|                                | Bankopsætning > | <                           |                         |          |
| Funktioner:                    | Bankopsætning   |                             |                         |          |
| Opret en ny bankaftale         | Luk Vis         | ≡ Funktioner - Genopfi      | risk data Aktivitetslog | (0)      |
| Forny bankaftale               | Bankaftaler     | Oprettelse info Alle felter |                         |          |
| Slet bankaftale                |                 |                             |                         |          |
| Send en e-mail til en person   | 0 Banknavr      | 1                           | Kontonavn               | Kontonr. |
| med bankadgang                 | Søg             |                             | Søg                     | Søg      |
| Opret bankposter i<br>Autobank |                 |                             |                         |          |

Hvis du møder denne information, skal abonnementet først opgraderes til et OFINDA Medium abonnement, inden bankaftalen kan oprettes. Autobank er ikke tilgængelig i et OFINDA Small abonnementet.

| OFINDA                                                                                                  |
|----------------------------------------------------------------------------------------------------|
|                                                                                                    |
| For at kunne oprette en <b>Bankaftale</b> , skal du som minimum køre på et<br>OFINDA Medium abonnement. |
| Du kan opgradere dit abonnement under menuen Opsætning og Forny abonnement.                             |
|                                                                                                    |
| Luk                                                                                                    |

#### Vælg land og bank og tryk på Opret bankaftalen

| Opret en ny bankaftale                                                                                                    |      |  |  |  |  |  |  |
|----------------------------------------------------------------------------------------------------|------|--|--|--|--|--|--|
| For at oprette adgang til dine bankkonti skal du vælge din bank.<br>Der kan kun oprettes adgang til en bank ad gangen.    |      |  |  |  |  |  |  |
| Vælg land:                                                                                                    |      |  |  |  |  |  |  |
| Danmark                                                                                                    | •    |  |  |  |  |  |  |
| Vælg bank:                                                                                                    |      |  |  |  |  |  |  |
| O Møns Bank                                                                                                    | •    |  |  |  |  |  |  |
| O 🔕 N26 Bank                                                                                                    |      |  |  |  |  |  |  |
| O 🚨 Neteller                                                                                                    |      |  |  |  |  |  |  |
| O - Nordea Business                                                                                                    |      |  |  |  |  |  |  |
| O - Nordea Corporate                                                                                                    |      |  |  |  |  |  |  |
| Nordea Personal                                                                                                    |      |  |  |  |  |  |  |
| O 🔟 Nordfyns Bank                                                                                                    |      |  |  |  |  |  |  |
| ○ Nykredit                                                                                                    |      |  |  |  |  |  |  |
| 🔿 🚨 PayPal                                                                                                    | -    |  |  |  |  |  |  |
| Du vil blive omdirigeret til GoCardless, når oprettelsen startes. GoCardless håndterer bankaftalen me<br>din bank og dig. | llem |  |  |  |  |  |  |

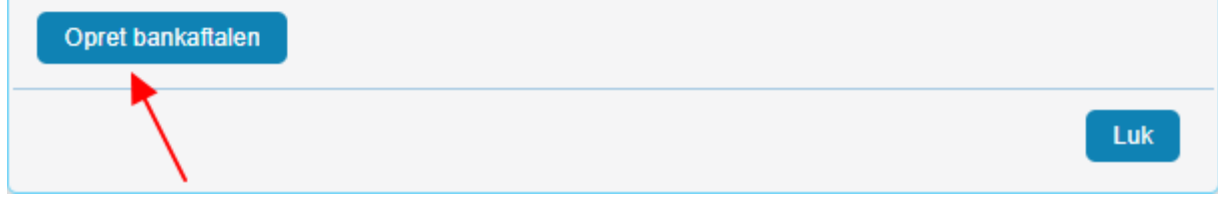

Du omdirigeres til GoCardless. Tryk på Enig og fortsæt

OFINDA ApS bruger GoCardless til at oprette forbindelse til din Sandbox Finance account.

GoCardless vil få adgang til dine betalingskontooplysninger og dele dem med denne forhandler, som anvender en begrænset version af vores service. Du bedes sørge for at have læst forhandlerens vilkår, for at forstå hvordan de vil yde dig deres service.

# OFINDA ApS vil være i stand til at se:

- Dine kontotransaktioner de seneste 90 dage
- Saldoen på din konto
- Dine kontooplysninger

Adgangen til dine data udløber efter 90 dage.

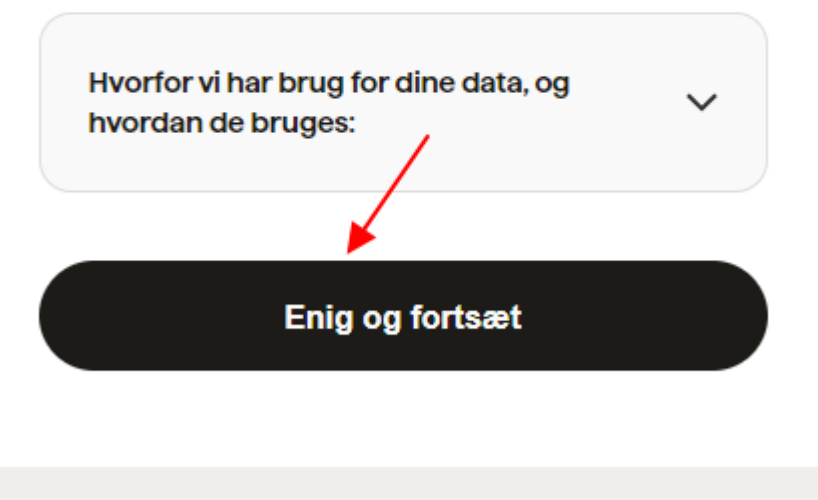

En sikker tjeneste leveret af GoCardless

Log ind med dit ID (eksempel fra Nordea).

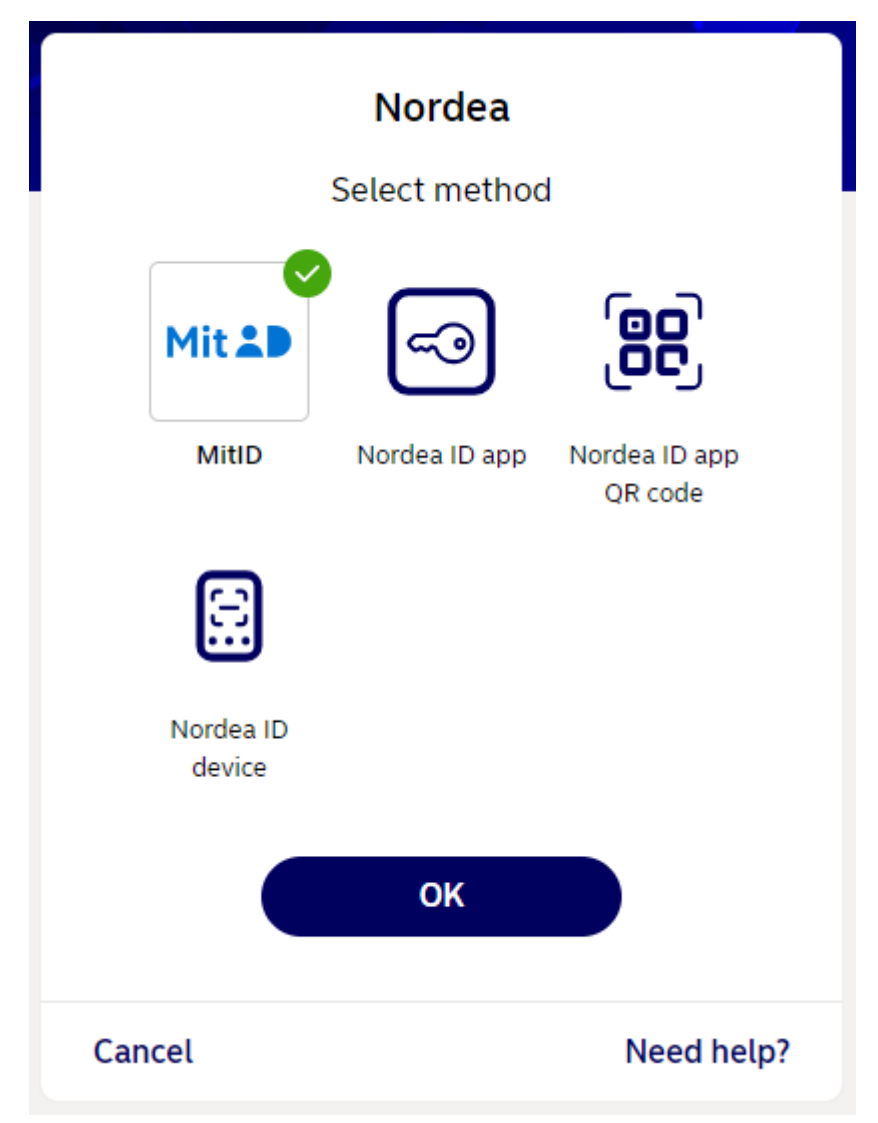

Vælg den eller de konti, der skal oprettes adgang til og fortsæt (eksempel fra Nordea).

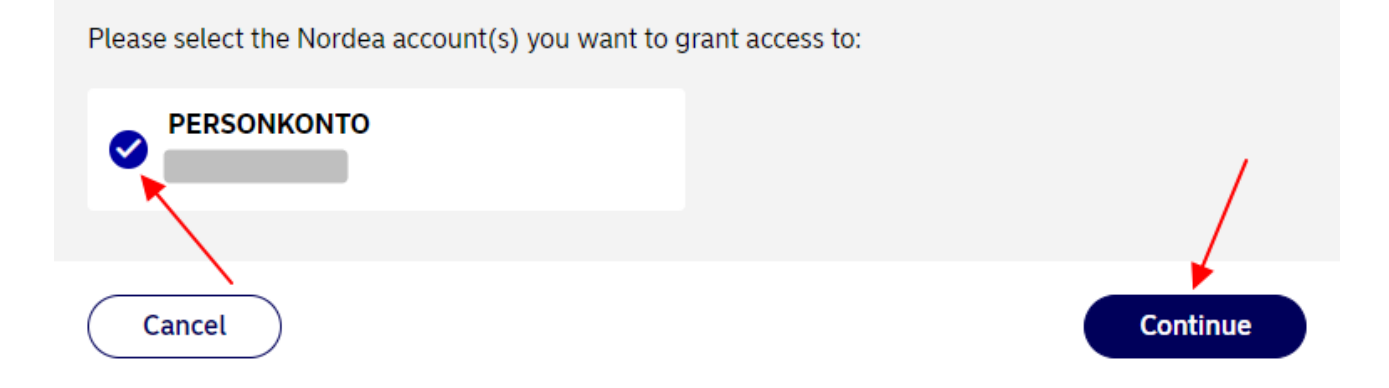

4

Vent mens der forbindes til banken.

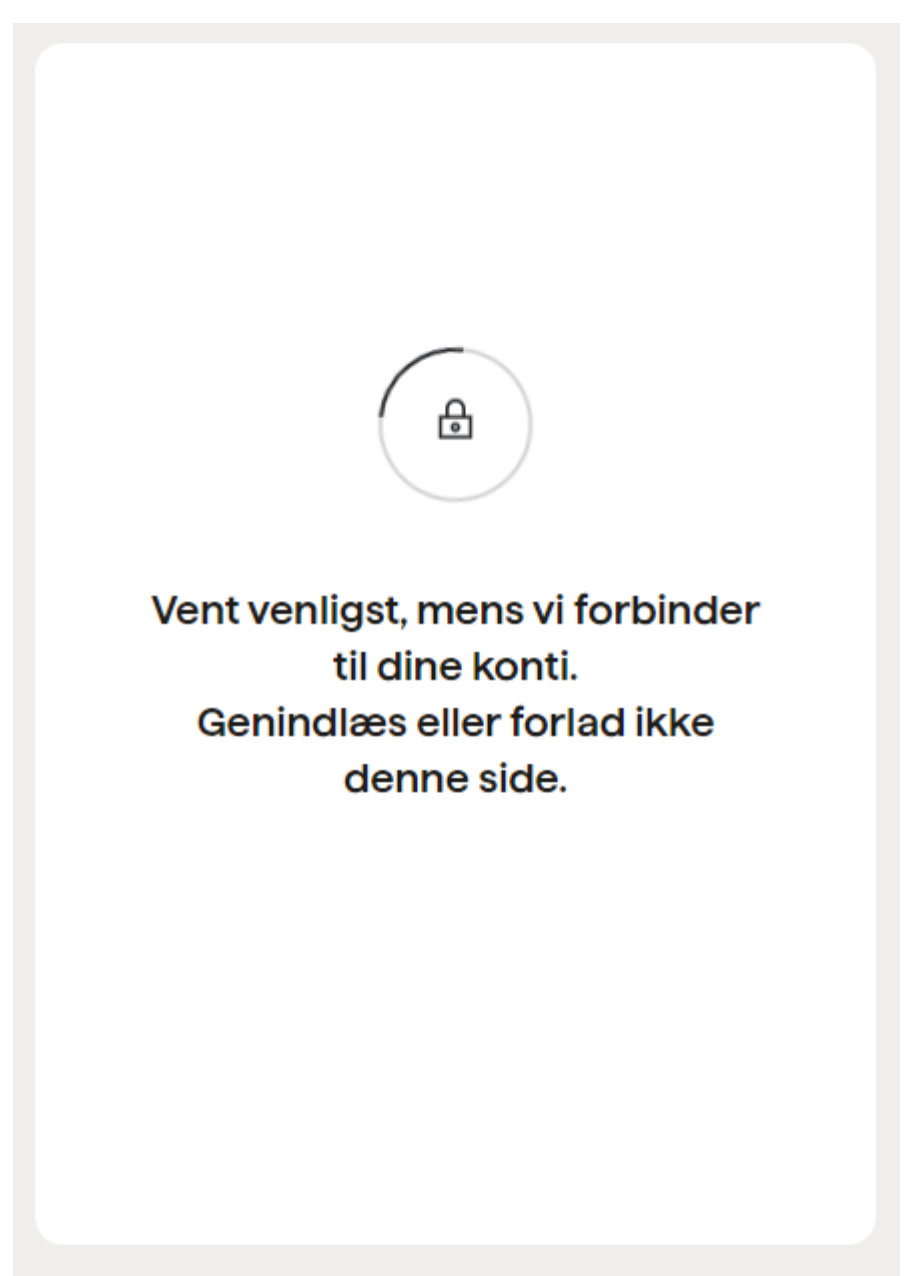

En sikker tjeneste leveret af GoCardless

Når adgangen er oprettet, vises et tilsvarende billede med de konti der er oprettet adgang til.

Luk fanen og vend tilbage til OFINDA.

| O | =INDA – Bankadgang                                   |
|---|------------------------------------------------------|
|   |                                                      |
|   |                                                      |
|   | Bankkonti                                            |
|   | OFINDA har fået adgang til banken.                   |
|   | Nordea Personal                                      |
|   | OFINDA AP S                                          |
|   | Kontonr.:<br>IBAN: DK                                |
|   | Du kan lukke denne fane og vende tilbage til OFINDA. |
|   |                                                      |
|   |                                                      |

Når du vender tilbage til OFINDA kan dette billede lukkes.

| OFINDA                                                         |     |
|----------------------------------------------------------------|-----|
| Når adgangen til banken er oprettet, kan du lukke dette vindue |     |
| Nar augangen ar banken er oprettet, kan du lukke dette vindue. |     |
|                                                                | Luk |

De oprettede konti vises i listen og bankopsætningsbilledet kan lukkes.

| © OFINDA                       |     | <b>≣</b> F | Regnskab 🔒 Fakturering              | Regninger                | &   | Lager          | Dokur | nenter | 🌣 Opsæ      | tning |         |               |      |
|--------------------------------|-----|------------|-------------------------------------|--------------------------|-----|----------------|-------|--------|-------------|-------|---------|---------------|------|
|                                | Ba  | ankop      | psætning ×                          |                          |     |                |       |        |             |       |         |               |      |
| Funktioner:                    | Bai | nkop       | psætning - OFINDA APS               |                          |     |                |       |        |             |       |         |               |      |
| Opret en ny bankaftale         | L   | .uk        | Vis                                 | isk data Aktivitetslog ( | (4) |                |       |        |             |       |         |               |      |
| Forny bankaftale               |     | 3anka      | aftaler Oprettelse info Alle felter |                          |     |                |       |        |             |       |         |               |      |
| Slet bankaftale                |     |            |                                     | -                        |     |                |       |        |             |       |         |               |      |
| Send en e-mail til en person   |     | 1          | Banknavn                            | Kontonavn                |     | Kontonr.       |       | Valuta | Tilladelser | For   | ny dato | Sidst hentet  |      |
| med bankadgang                 |     | 11         | Søg                                 | Søg                      | ▼   | Søg            | ▼     | Søg 💽  | Søg         | Søg   |         | Søg           |      |
| Opret bankposter i<br>Autobank |     | 1          | Nordea Personal                     | OFINDA APS               |     | 22308981968396 |       | DKK    | Kontoudtog  | 31-0  | 07-2024 | 16-05-2024 00 | 6:02 |
|                                |     |            |                                     |                          |     |                |       |        |             |       |         |               |      |

#### Kom i gang med Autobank

#### Step 2

Tryk på menuen **Regnskab** og **Autobank** 

| Regnskab                   | Eakturering | Regninger | 🔥 Lager         | Dokumenter | 🌣 Opsætning           |              |
|----------------------------|-------------|-----------|-----------------|------------|-----------------------|--------------|
| 1990 - Karal I.            |             |           |                 |            |                       |              |
| 🜲 Daglig                   | 📕 Kart      | oteker    | 🔒 Udskrifter    |            | 🗘 Opsætning           |              |
| Kassekladde                | Kontopl     | an        | Saldobalance    |            | Momskoder             |              |
| Arkiv Kassekladde          | Periodis    | seringer  | Momsangivelse   |            | Valuta                |              |
| Valutakørsel               |             |           | Finansposter    |            | Regnskabsperioder / Å | rsafslutning |
| Statistikker / Information | er          |           | Finanskontobev  | ægelser    | Momsperioder          |              |
| Bankafstemning             |             |           | Finanskontokort |            | Dimensioner           |              |
| Budget                     |             |           |                 |            | Systemdato            |              |
| Autobank                   |             |           |                 |            |                       |              |

## Dobbeltklik på bankkontoen eller tryk på **Åbn bankkladde**

| 🚞 Regnskab                  | E Fakturering      | Regninger                     | 👶 Lager        | Doku   | menter  | Opsætning       |                  |            |                 |
|-----------------------------|--------------------|-------------------------------|----------------|--------|---------|-----------------|------------------|------------|-----------------|
| Autobank ×                  |                    |                               |                |        |         |                 |                  |            |                 |
| Autobank - OFINDA           | APS                |                               |                |        |         |                 |                  |            |                 |
| Luk Ny Åbn l                | bankkladde Slet    | ≡ Funktioner <del>▼</del> Gen | opfrisk data   |        |         |                 |                  |            |                 |
| Autobank Filindlæ           | esning Alle felter |                               |                |        |         |                 |                  |            |                 |
| 1 Bank                      | $\mathbf{X}$       | Kontonavn                     | Kontonr.       | Valuta | Banksal | do Sidst hentet | Antal bankposter | Udløber om | Kladdetype      |
| Søg                         | •                  | Søg 🔽                         | Søg 🛡          | Søg 모  | Søg     | V Søg V         | Søg 💌            | Søg 💌      | Søg 🛡           |
| <sup>1</sup> Nordea Persona | al                 | OFINDA APS                    | 22308981968396 | DKK    |         |                 |                  |            | Bankintegration |
|                             |                    |                               |                |        |         |                 |                  |            |                 |

Vælg den dato, hvorfra bankposter skal hentes og tryk på Start

Der er forskel på, hvor langt tilbage, der kan hentes bankposter. Begrænsningen ligger mellem 360-730 dage afhængig af bank.

Hvis du har bogført bankposter frem til en bestemt dato, så er det fra dagen efter at bankposterne skal hentes, så du ikke får dobbelte bankposter.

| Hent bankposter fra dato                                                  |
|---------------------------------------------------------------------------|
| Vælg den dato, hvorfra bankposter skal hentes.                            |
| INFO, banken tillader kun at hente bankposter fra den 09-05-2023 og frem. |
| Dato fra: 01-01-2024                                                      |
| Start Luk                                                                 |

Der vises hvor mange bankposter der blev hentet. Tryk på Luk

| OFINDA                           |     |
|----------------------------------|-----|
| Der blev hentet 12 bankpost(er). |     |
|                                  | Luk |

Vælg bankkontoen fra kontoplanen, der skal bruges sammen med Autobanken

| (a) OFINDA                   | 🛱 Regnskab                    | Fakturering            | Regninger | 👶 Lager    | Dokumenter   | \$ |
|------------------------------|-------------------------------|------------------------|-----------|------------|--------------|----|
|                              | Autobank ×                    |                        |           |            |              |    |
| Funktioner:                  | Autobank - OFINDA             | APS                    |           |            |              |    |
| Kør automatiseringsregler    | Gem & luk Tilpasn             | ing Genopfrisk data    |           |            |              |    |
| Overfør til kassekladde      | Bank Informatione             | er                     |           |            |              |    |
| Tilpas automatiseringsregler |                               |                        |           |            |              |    |
| Opret hurtigregel            | Bank:                         | Nordea Personal        | Sidst her | ntet: 25-0 | 4-2024 08:52 |    |
|                              | Kontonavn:                    | OFINDA APS             | Kladdety  | pe: Bank   | kintegration |    |
|                              | Kontonr.:                     | 22308981968396         |           |            |              |    |
|                              | * Bankkonto fra<br>kontoplan: | 58201 - Nordea 2230-89 | 8196839(Q |            |              |    |

Hvis bankkontoen fra kontoplanen ikke vises i listen, skal du fra menuen Regnskab og Kontoplan, undersøge om kontoen mangler at blive opsat som Bank i Systemkonti. Valuta skal kun udfyldes, hvis den er oprettet i anden valuta end danske kroner.

| Regnskab                           | 🗎 Fakturering 🛛 🕍 Reg  |            | ninger 🔗 Lager |        | Dokumenter | 🔅 Opsætning                     |      |   |  |  |  |  |
|------------------------------------|------------------------|------------|----------------|--------|------------|---------------------------------|------|---|--|--|--|--|
| Autobank × Kontoplan ×             |                        |            |                |        |            |                                 |      |   |  |  |  |  |
| Kontoplan - Nordea 2230-8981968396 |                        |            |                |        |            |                                 |      |   |  |  |  |  |
| Gem & luk Forti                    | ryd & luk Tilpasning   | Genopfrisk | data           |        |            |                                 |      |   |  |  |  |  |
| Konto Onrettelse info              |                        |            |                |        |            |                                 |      |   |  |  |  |  |
| Coprotion                          |                        |            |                |        |            |                                 | /    |   |  |  |  |  |
| Kontoinformatio                    | on                     |            | Kladdeinforma  | tioner |            | Systemkonti                     |      |   |  |  |  |  |
| * Kontonr.:                        |                        | 58201      | Debet/Kredit:  |        | ~          | Systemkonti:                    | Bank | ~ |  |  |  |  |
| Navn:                              | Nordea 2230-8981968396 |            | Modkonto:      |        | Q          | Afgiftstype:                    |      | ~ |  |  |  |  |
| Type:                              | Status                 | •          | Spærret:       |        |            | Primokonto:                     |      | Q |  |  |  |  |
| Sum:                               |                        |            | posteringer:   |        |            | Valuta:                         |      | Q |  |  |  |  |
| Momskode:                          |                        | Q          |                |        |            | Udskrift                        |      |   |  |  |  |  |
| Nøgletal:                          |                        | ~          |                |        |            | Overskrift for                  |      | Q |  |  |  |  |
|                                    |                        |            |                |        |            | Sideskift efter denne<br>konto: |      |   |  |  |  |  |

Herefter er Autobanken klar, så bankposterne kan konteres manuelt eller via automatiseringsregler. Bankposter som har Status OK, kan overføres til kassekladden og bogføres. Bankposterne hentes hver dag kl. 6:00, 9:00, 12:00 og 15:00.

| © OFINDA                     | 🛗 Regnskab                                                    |              | 🗎 Fakturering 🛛 🕍 Regr |                     | 🕍 Regni       | inger 🔗 Lager |                 |          | Dokumenter |      |
|------------------------------|---------------------------------------------------------------|--------------|------------------------|---------------------|---------------|---------------|-----------------|----------|------------|------|
|                              | Autobank                                                      | ×            |                        |                     |               |               |                 |          |            |      |
| Funktioner:                  | Autobank                                                      | - OFINDA /   | APS                    |                     |               |               |                 |          |            |      |
| Kør automatiseringsregler    | Gem & lu                                                      | ık Tilpasn   | ing Ger                | nopfrisk data       |               |               |                 |          |            |      |
| Overfør til kassekladde      | Bank                                                          | Informatione | r                      |                     |               |               |                 |          |            |      |
| Tilpas automatiseringsregler |                                                               |              |                        |                     |               |               |                 |          |            |      |
| Opret hurtigregel            | Bank: Nordea                                                  |              |                        | Personal Sidst hent |               |               | 02-05-2024 1    |          | 4:39       |      |
|                              | Kontonavn: OFINDA                                             |              |                        | DA APS Kladdetype:  |               |               | Bankintegration |          |            |      |
|                              | Kontonr.:                                                     |              | 22308981               | 968396              |               | )             |                 |          |            |      |
|                              | * Bankkonto fra<br>kontoplan: 58201 - Nordea 2230-898196839(Q |              |                        |                     |               |               |                 |          |            |      |
|                              |                                                               |              |                        |                     |               |               |                 |          |            |      |
|                              |                                                               |              |                        |                     |               |               |                 |          |            |      |
|                              |                                                               |              |                        |                     |               |               |                 |          |            |      |
|                              | Rediger                                                       | Sier         | = Funktione            | Geno                |               | Aktivitetsiog |                 |          |            |      |
|                              | Bankpost                                                      | ter OK       | lkke OK                | Alle felter         |               |               |                 |          |            |      |
|                              | 12 Da                                                         | ato          | Aktivitet              | Beskrivelse         |               |               |                 |          | Beløb      | Udli |
|                              | 🗆 🎒 🛯                                                         | eg 💌         |                        | Søg                 |               |               |                 | ▼        | Søg 💌      | Søg  |
|                              | 1 24-04-2024 Overførsel 63231591-2024                         |              |                        |                     | 10423 Meddeln | r. 023451096  | 624115          | 1.301,68 |            |      |
|                              | 2 25                                                          | -04-2024     |                        | Dankort-salg        | 24.04 620980  | 07 3284       |                 |          | 673,75     |      |
|                              | 3 29                                                          | -04-2024     |                        | Dankort-salg        | 26.04 620980  | 07 3290       |                 |          | 752,50     |      |

Vi håber, at denne vejledning har været nyttig for dig. Hvis du har yderligere spørgsmål, kan vi kontaktes på info@ofinda.dk

De bedste hilsner OFINDA